# Handleiding Somtoday voor ouders

In Somtoday vindt u informatie over cijfers, absentie, rooster en huiswerk.

Hoe logt u in bij Somtoday?

- <u>https://cvog.somtoday.nl</u> of de Somtoday-app (<u>Apple</u> / <u>Google</u>).
- Als er om de naam van de school gevraagd wordt, is dat altijd CVO Groep Zuidoost-Utrecht.
- Uw gebruikersnaam en een tijdelijk wachtwoord worden bij het aanmaken van uw account naar het bij ons bekende e-mailadres gestuurd.
  Let op: Deze mail kan in uw spam folder terechtkomen! Het is handig om @somtoday.nl en @reviusdoorn.nl op de lijst van veilige afzenders te zetten.
- Gebruikersnaam vergeten? Stuur een e-mail naar somtoday@reviusdoorn.nl.
- Wachtwoord vergeten? Na het invullen van uw gebruikersnaam kunt u op de knop 'Wachtwoord vergeten' klikken.

#### Heeft u meerdere kinderen op de CVO Groep?

- Door op de naam van het 'zichtbare' kind te klikken, kunt u een ander kind selecteren.
- Door op 'Account toevoegen' te klikken, kunt u een Somtoday account van een andere scholengroep die met Somtoday werkt aan dit account koppelen. U hoeft dan niet steeds meer te wisselen tussen accounts.

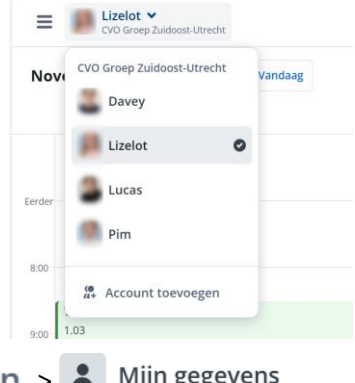

#### Goed om te weten

- Het wachtwoord kunt u zelf wijzigen via = > Instellingen >
- Een wijziging van uw e-mailadres kunt u doorgeven aan leerlingenadministratie@reviusdoorn.nl.
  Dit is van belang voor het kunnen ontvangen van alle informatie van de school!

## Privacytoestemmingen

Wij vragen u via Somtoday toestemming voor een aantal privacy gerelateerde zaken. U bepaalt zelf voor elke vraag of u toestemming geeft. Zodra uw kind 16 jaar wordt mag uw kind zelf de vragen beantwoorden. U heeft dan als ouder alleen nog inzagerecht, u kunt dan geen aanpassingen doen. De CVO Groep heeft een privacyreglement. Dit kunt u vinden op onze website.

## Stappenplan op de computer

- 1. Log in bij Somtoday (<u>cvog.somtoday.nl</u>) of in de Somtoday-app.
- 2. Klik linksboven naast de naam van uw kind op  $\equiv$  en daarna op 🔹 Instellingen .
- 3. Klik daarna op het tabblad Toestemmingen.

| Mijn gegevens   | Toestemmingen                                               | × |
|-----------------|-------------------------------------------------------------|---|
| Weergave        | Toestemmingen                                               |   |
| Notificaties    | Schoolreis, kamp of buitenschoolse activiteit 🕕             | ۲ |
| Y Toestemmingen | Brochures, nieuwsbrieven, website en social media kanalen 🚯 | ۲ |
|                 | Examenjaarboek van de school 🚯                              | ۲ |
|                 | Digitale monitoring 🕕                                       | ۲ |

- 4. Meer informatie over een optie ziet u door:
  - PC: de muisaanwijzer boven het rondje met 'i' te houden
  - Tablet/telefoon: deze 'i' aan te klikken
  - Op de volgende bladzijde van deze handleiding
- 5. Wilt u alle vinkjes uit laten staan? Zet in ieder geval één vinkje even aan en daarna direct weer uit. Zo weten wij dat u er naar gekeken hebt.

## Informatie onder de 'i' in de volgorde zoals in Somtoday:

- Ik geef toestemming voor het doorgeven van mijn persoonsgegevens aan de (reis)organisatie of accommodatie in geval van een schoolreis, schoolkamp of buitenschoolse activiteit.
- Ik geef toestemming voor gebruik van naam en beeldmateriaal in brochures, nieuwsbrieven, website en social media kanalen (Facebook/Instagram/Twitter) van de school.
- Ik geef toestemming voor het gebruik van naam en beeldmateriaal in het jaarboek voor examenleerlingen in het jaar dat ik examen doe.
- Ik geef toestemming voor het gebruik van Apple Klaslokaal of Impero op het apparaat van mijn kind (klas 1 t/m 3).